# INOGENI

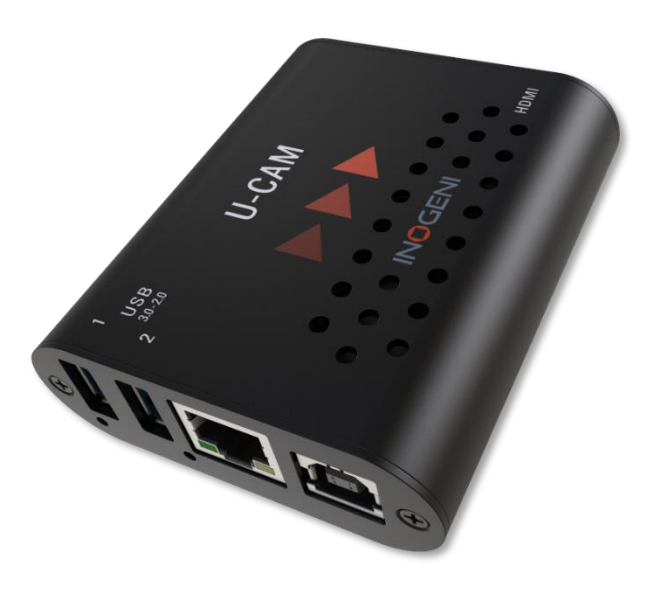

# **INOGENI U-CAM**

# User guide

Version 1.1 5/27/22

# VERSION HISTORY

| Version | Date           | Description                                              |
|---------|----------------|----------------------------------------------------------|
| 1.0     | April 19, 2022 | First release.                                           |
| 1.1     | May 27, 2022   | Second release.<br>Adding RS232 API.<br>Adding REST API. |

# CONTENTS

| Version history                | 1  |
|--------------------------------|----|
| Typical application            | 2  |
| Device interfaces              | 3  |
| Leds behavior                  | 4  |
| Specifications                 | 5  |
| Serial communication protocol  | 6  |
| LAN communication protocol     | 7  |
| CDC-NCM communication protocol | 7  |
| Webpage                        | 7  |
| REST API                       | 8  |
| INOGENI Control App            | 10 |
| Support                        | 11 |

### TYPICAL APPLICATION

Here is a typical connection diagram used for the U-CAM device in a videoconferencing setup.

# USB Camera + USB Micro to HDMI 4K

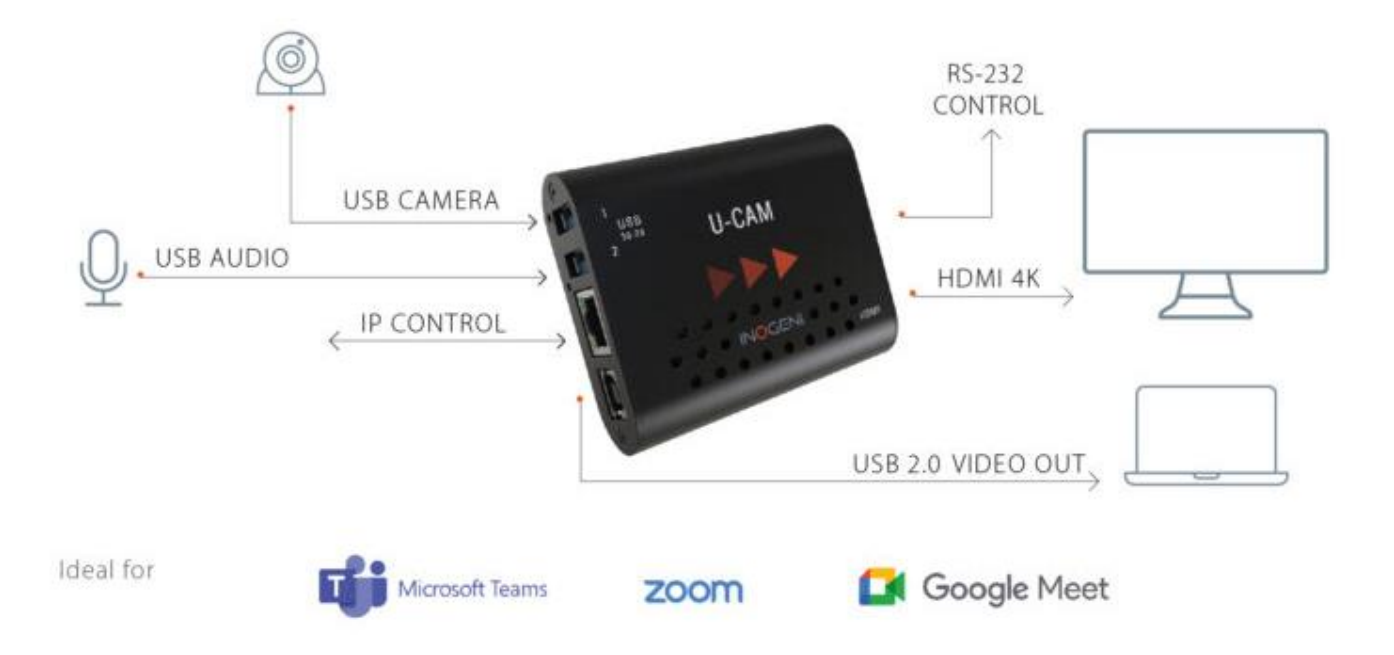

## DEVICE INTERFACES

Here are the devices interfaces.

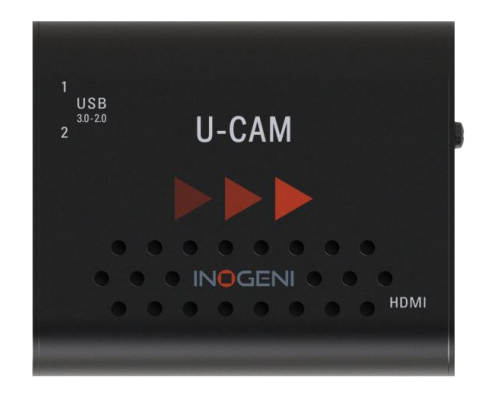

| INOGENI        |                                                                                                   |
|----------------|---------------------------------------------------------------------------------------------------|
| MODEL: U-CAM   | LA                                                                                                |
| MADE IN CANADA |                                                                                                   |
| (EFC) 🕅        | USB 2                                                                                             |
|                | INOGENI<br>MODEL U-CAM<br>BY INGGENI<br>MADE IN CANADA<br>CEFCXXXXXXXXXXXXXXXXXXXXXXXXXXXXXXXXXXX |

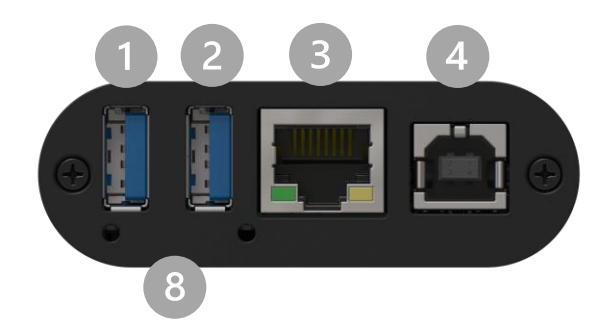

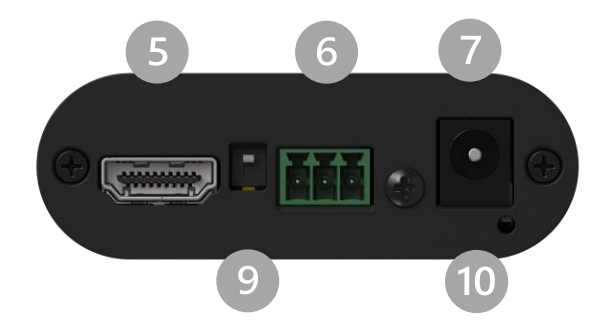

- USB input #1
- USB input #2
- LAN port
- USB 2.0 output
- B HDMI output
- 6 RS232 port
- +12V power input
- ISB device detection leds
- Factory upgrade switch
- O System activity led

# LEDS BEHAVIOR

#### Here are the leds behavior:

| USB input           |                                    |  |  |
|---------------------|------------------------------------|--|--|
| OFF                 | No USB camera/device connected.    |  |  |
| SOLID               | USB camera/device connected.       |  |  |
| System activity led |                                    |  |  |
| OFF                 | No power present on board.         |  |  |
| BLINK               | System firmware running correctly. |  |  |

Here is the complete specification.

| Physical details       |                                                                                                |
|------------------------|------------------------------------------------------------------------------------------------|
| Dimensions (W x L x H) | 70 x 83 x 23 mm                                                                                |
| Power supply           | 12V                                                                                            |
| Power consumption      | Up to 1.2A                                                                                     |
| Weight                 | 136 g                                                                                          |
| Package content        | 1 x USB 2.0 Type-B to Type-A cable.<br>1 x terminal block connection.<br>1 x 12V power supply. |
| Operating temperature  | 0° to 45° C (32° to 113° F)                                                                    |
| Storage temperature    | -40° to 105° C (-40° to 221° F)                                                                |
| Origin                 | Canada                                                                                         |
| Warranty               | 2 years                                                                                        |

| USB inputs         |                                                                           |
|--------------------|---------------------------------------------------------------------------|
| 2x USB 3.0 inputs  | Capture video and audio from USB 3.0 and 2.0 cameras                      |
|                    | Capture is done from a single camera at a time                            |
| Video conchilition | MJPEG: Up to 1080p30 using USB 2.0/3.0                                    |
| video capabilities | YUYV: Up to 1080p60 using USB 3.0, 1080p10 using USB 2.0                  |
| Audio capabilitios | Device will capture embedded audio from USB camera or external USB device |
| Audio capabilities | and will output through HDMI.                                             |

| HDMI output |                                                                   |
|-------------|-------------------------------------------------------------------|
| Resolution  | 3840x2160p23.98/24/25/29.97/30 fps, 1080p50/60 fps, 720p50/60 fps |
| Connector   | HDMI                                                              |

| USB output      |                                                                    |
|-----------------|--------------------------------------------------------------------|
| USB-B connector | Device will expose a UVC interface over USB 2.0 up to 720p30 MJPEG |

| Compatibility          |                                                                                                    |
|------------------------|----------------------------------------------------------------------------------------------------|
| Operating system       | NO driver installation necessary<br>Windows 7 and above (32/64-bit)<br>macOS 10.10 and above,                        |
| Cameras Supported      | Cameras (or video Source) with an USB output                                                                         |
| Software Compatibility | UVC-compliant. Runs with all software compatible to<br>DirectShow/MediaFoundation, V4L2, QuickTime and AVFoundation. |

### SERIAL COMMUNICATION PROTOCOL

Here is the complete list of commands provided through the serial connection. Pinout is indicated on the enclosure.

Typically, commands will return ACK in case of success and NACK in case of failure.

Note that if serial interface was disabled using REST API, commands will not be parsed, and no response will be provided.

#### Baud rate: 9600 // Data bits: 8 // Stop bits: 1 // Parity: None // Flow control: None

| Command        | Argument(s)                                                                                                    | Description                                              |
|----------------|----------------------------------------------------------------------------------------------------|----------------------------------------------------------|
| HELP           | None                                                                                                    | Return command list with<br>description                  |
| RSTR           | None                                                                                                    | Restore default settings                                 |
| IP             | None                                                                                                    | Return IP address                                        |
| VERSION        | None                                                                                                    | Return firmware version                                  |
| QUIT           | None                                                                                                    | Restart application                                      |
| STATUS         | None                                                                                                    | Return device, video/audio inputs and HDMI output status |
| PAN            | 1 argument (integer)<br>The sign specifies the direction.<br>We multiply the argument by the camera<br>smallest step, and if the speed is too fast, we go<br>as fast as the camera allow. We recommend<br>using values between -10 and 10. | Relative pan                                             |
| TILT           | 1 argument (integer)<br>The sign specifies the direction.<br>We multiply the argument by the camera<br>smallest step, and if the speed is too fast, we go<br>as fast as the camera allow. We recommend<br>using values between -10 and 10. | Relative tilt                                            |
| ZOOM           | 1 argument (integer)<br>The sign specifies the direction.<br>We multiply the argument by the camera<br>smallest step, and if the speed is too fast, we go<br>as fast as the camera allow. We recommend<br>using values between -10 and 10. | Relative zoom                                            |
| SETHDMI        | 1 argument (integer)<br>0 => 1080P60<br>1 => 1080P50<br>2 => 720P60<br>3 => 720P50<br>4 => 4K24<br>5 => 4K25<br>6 => 4K30                                                                                                    | Set HDMI output mode                                     |
| SETVIDEOFORMAT | 1 argument (integer)<br>0 => 1st preferred format<br>1 => 2nd preferred format<br>2 => 3rd preferred format<br>3 => 4th preferred format                                                                                                   | Set USB video input format                               |

## LAN COMMUNICATION PROTOCOL

You can access the device settings through its LAN interface. The LAN interface use DHCP. You can obtain the IP from the Inogeni Control App or from the serial port IP command.

#### CDC-NCM COMMUNICATION PROTOCOL

The device can also be controlled through CDC-NCM interface exposed on the USB2.0 device port.

This interface has the same functions as the LAN interface, except the requests are done through USB in order to ease configuration.

#### CDC-NCM IP address: 169.254.10.10

#### WEBPAGE

Here is the webpage that can be used to configure and upgrade the device.

The username is "admin" and the default password is "admin".

| U-CAM device control and monitor × +                   |                                                                   |                                   |  |  |  |
|--------------------------------------------------------|-------------------------------------------------------------------|-----------------------------------|--|--|--|
| $\leftrightarrow$ $\rightarrow$ C $\textcircled{a}$    | C                                                                 | C A https://169.254.10.10         |  |  |  |
| U-CAM control                                          | U-CAM control and monitoring (version 1.13 board revision 1 39°C) |                                   |  |  |  |
| HDMI output: 1920x                                     | :1080@60hz                                                        |                                   |  |  |  |
| 1080p60 1080p50                                        | 1080p60 1080p50 720p60 720p50 4k24 4k25 4k30                      |                                   |  |  |  |
| Framerate hdmi: 60.0                                   | Framerate hdmi: 60.01 Framerate usb: 14                           |                                   |  |  |  |
| Current video input format: #0 1920x1080 MJPEG @ 30fps |                                                                   |                                   |  |  |  |
| #0 1920x1080 MJPEG                                     | #1 1280x720 MJPEG                                                 | #2 1024x576 MJPEG #3 800x600 YUYV |  |  |  |
| Current video input: #0 HD Pro Webcam C920             |                                                                   |                                   |  |  |  |
| Current audio input: #0 HD Pro Webcam C920             |                                                                   |                                   |  |  |  |
| Password: Change password                              |                                                                   |                                   |  |  |  |
| Get current REST API                                   | access token Generate I                                           | REST API access token             |  |  |  |
| Browse No file sele                                    | cted. update                                                      | e u-cam                           |  |  |  |

The first time you access the webpage, your web browser is likely to complain that the connection is insecure. The reason for this is because we are using self-signed HTTPS certificate, because certificate providers will not provide certificates for address that are not globally accessible.

The webpage can set HDMI resolution, USB video input format, webpage password, or the REST API access token. Please note that in the case of the REST API token, we can only ask for the device to generate a new randomly generated token. It can also be used to upgrade the device firmware.

#### REST API

The REST API need to have Autorization: Bearer <REST API access token> in the HTTP header. The response will be JSON formatted with a "message" field containing a JSON string explaining the cause of the error if any. Note that we are using self-signed certificate.

Here is the complete list of commands supported through the REST API

| Command URL                                                   | Body arguments                                                                                                    | Return code                                                  | Return body                                                                                  |
|---------------------------------------------------------------|----------------------------------------------------------------------------------------------------|--------------------------------------------------------------|----------------------------------------------------------------------------------------------|
| GET<br>https:// <ip>/api/v1/status</ip>                       |                                                                                                    | 200 => success<br>401 => authorization error                 | JSON object<br>with multiple<br>fields                                                       |
| POST<br>https:// <ip>/api/v1/hdmiOutMode</ip>                 | mode= <formatindex><br/>0 =&gt; 1080P60<br/>1 =&gt; 1080P50<br/>2 =&gt; 720P60<br/>3 =&gt; 720P50<br/>4 =&gt; 4K24<br/>5 =&gt; 4K25<br/>6 =&gt; 4K30</formatindex>                                                                                         | 200 => success<br>400 => error<br>401 => authorization error | JSON object<br>with message<br>field<br>explaining<br>error if any                           |
| POST<br>https:// <ip>/api/v1/videoFormat</ip>                 | mode= <hdmimodeindex><br/>0 =&gt; 1st preferred format<br/>1 =&gt; 2nd preferred format<br/>2 =&gt; 3rd preferred format<br/>3 =&gt; 4th preferred format</hdmimodeindex>                                                                                  | 200 => success<br>400 => error<br>401 => authorization error | JSON object<br>with message<br>field<br>explaining<br>error if any                           |
| POST<br>https:// <ip>/api/v1/<br/>disableSerialInterface</ip> | <integer><br/>If integer is 0, will disable<br/>serial interface, otherwise will<br/>enable it.</integer>                                                                                                    | 200 => success<br>400 => error<br>401 => authorization error | JSON object<br>with message<br>field<br>explaining<br>error if any                           |
| GET<br>https:// <ip>/api/v1/serialRead</ip>                   |                                                                                                    | 200 => success<br>400 => error<br>401 => authorization error | JSON object<br>with message<br>field<br>containing<br>characters<br>read from<br>serial port |
| POST<br>https:// <ip>/api/v1/serialWrite</ip>                 | <content to="" write=""></content>                                                                                                    | 200 => success<br>400 => error<br>401 => authorization error | JSON object<br>with message<br>field<br>explaining<br>error if any                           |
| POST<br>https:// <ip>/api/v1/panRelative</ip>                 | <integer><br/>The sign specifies the<br/>direction.<br/>We multiply the argument by<br/>the camera smallest step,<br/>and if the speed is too fast,<br/>we go as fast as the camera<br/>allow. We recommend using<br/>values between -10 and 10.</integer> | 200 => success<br>400 => error<br>401 => authorization error | JSON object<br>with message<br>field<br>explaining<br>error if any                           |
| POST<br>https:// <ip>/api/v1/tiltRelative</ip>                | <integer><br/>The sign specifies the<br/>direction.<br/>We multiply the argument by<br/>the camera smallest step,<br/>and if the speed is too fast,</integer>                                                                                              | 200 => success<br>400 => error<br>401 => authorization error | JSON object<br>with message<br>field<br>explaining<br>error if any                           |

|                                                | we go as fast as the camera<br>allow. We recommend using<br>values between -10 and 10.                                                                                                    |                                                              |                                                                    |
|------------------------------------------------|----------------------------------------------------------------------------------------------------|--------------------------------------------------------------|--------------------------------------------------------------------|
| POST<br>https:// <ip>/api/v1/zoomRelative</ip> | <integer><br/>The sign specifies the<br/>direction.<br/>We multiply the argument by<br/>the camera smallest step,<br/>and if the speed is too fast,<br/>we go as fast as the camera<br/>allow. We recommend using</integer> | 200 => success<br>400 => error<br>401 => authorization error | JSON object<br>with message<br>field<br>explaining<br>error if any |
|                                                | values between -10 and 10.                                                                                                    |                                                              |                                                                    |

# INOGENI CONTROL APP

You can use our Control App to monitor firmware information, upgrade and configure your unit.

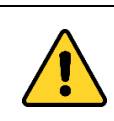

**<u>NOTE</u>**: You need to use the USB-B to USB-A cable provided with the box for the Control App to detect the unit.

| SH UCM | Device: INOG                                    | ENI U-CAM                                                   | ~                               |                                | Connected                                                                | Reset device                                                       |
|--------|-------------------------------------------------|-------------------------------------------------------------|---------------------------------|--------------------------------|--------------------------------------------------------------------------|--------------------------------------------------------------------|
|        |                                                 |                                                             |                                 |                                |                                                                          |                                                                    |
| PLAY   | Video Device<br>VMix Video V<br>Audio Input Dev | Resolution<br>1280x720 V<br>Audio Output D<br>DELL U24171 V | Format<br>YUYV ~<br>Audio Input | Frame Rate<br>29.97 v<br>Level | USB controller:<br>MAC Address:<br>IP Address:<br>PID:<br>Serial number: | 1.12<br>E4:5F:01:1F:F8:B5<br>192.168.0.145<br>0x001E<br>UC21390055 |
|        |                                                 |                                                             |                                 |                                | Video Information<br>USB input:<br>HDMI output:                          | 1920x1080 MJPEG 30Hz<br>1920x1080p @ 60.00                         |
|        |                                                 |                                                             |                                 |                                |                                                                          |                                                                    |

#### SUPPORT

Engineered by video professionals, for video professionals, it is your most compatible USB 3.0 device. INOGENI expertise at your fingertips:

- Expert Technical Support team at <a href="mailto:support@inogeni.com">support@inogeni.com</a> for immediate help or if you have any technical question about our products.
- Extensive Knowledge Base to learn from other customers experiences.

#### © Copyright 2022 by INOGENI INC. All Rights Reserved.

INOGENI name and logo are trademarks or registered trademark of INOGENI. Use of this product is subject to the terms and conditions of the license and limited warranty in effect at the time of purchase. Product specifications can change without notice.

INOGENI, Inc. 979 de Bourgogne avenue, suite 530 Québec G1W 2L4 (QC) Canada